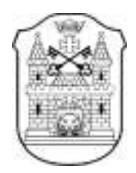

## RĪGAS VALSTS KLASISKĀ ĢIMNĀZIJA

Purvciema iela 38, Rīga, LV-1035, tālrunis 67570888, fakss 67511200, e-pasts <u>rklasg@riga.lv</u>

# Instrukcija par pieslēgšanos MS Teams platformai (sākumskolas skolēniem)

RĪGA, 2021

# Pieslēgšanās MS Teams platformai

Vietne <u>https://products.office.com/lv-lv/microsoft-teams/free</u> izvēlamies <u>Pierakstīties</u> tūlīt:

| Tiešsaistes sapulo<br>mākonkrātuve vie | ces, tērzēšana un<br>enuviet un bez maksas. Jā, |
|----------------------------------------|-------------------------------------------------|
|                                        |                                                 |
| tiešām, bez maks                       | as.                                             |

Ierakstām jūsu lietotājvārdu: piem. login@edu.riga.lv

Pēc lietotājvārda ievadīšanas nospiežam pogu Next:

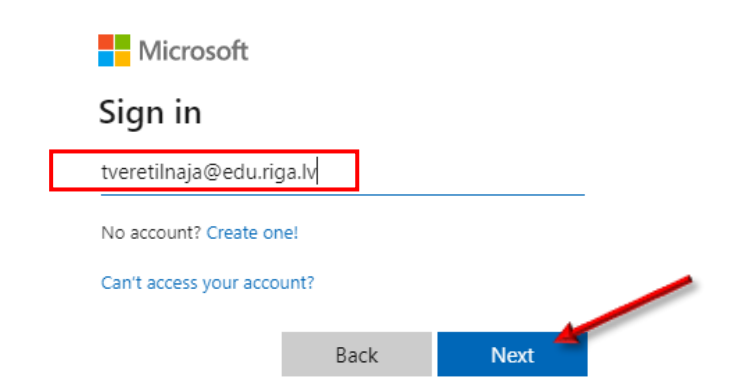

Rakstām jūsu sākotnēju paroli un nospiežam pogu Pievienoties:

| RIGAS DOMISSELE   | KTRONISKÁ PA         | ISTA SISTEMA ED | U.RIGA.LV | ain |
|-------------------|----------------------|-----------------|-----------|-----|
| Lintolojia várdul | tveretilmaja         | Geductge.tr     |           |     |
| Parale:           | T.                   |                 |           |     |
|                   | Cita velos nement se | Au partil       |           |     |
|                   |                      |                 |           |     |

Rakstām vēlreiz sākotnēju paroli un divreiz jūsu jaunu izveidotu (drošu) paroli un nospiežam pogu Mainīt paroli:

| RIGAS DOMES ELEKTRONISKĂ PASTA SISTEMA EDU.RIGA.LU |                     |  |  |  |  |
|----------------------------------------------------|---------------------|--|--|--|--|
| Pašreizējā parole:                                 |                     |  |  |  |  |
| Jasmā parole:                                      |                     |  |  |  |  |
| Jaunii parole atkärtotti                           |                     |  |  |  |  |
|                                                    | Mainit puroli Izlet |  |  |  |  |

Rakstām vēlreiz jūsu jaunu paroli un nospiežam pogu Pievienoties:

|  | RIGAS DOMES ELEI                                                        | KTRONISKĀ PA                                     | STA SISTEMA | EDU.RIGA.LV |
|--|-------------------------------------------------------------------------|--------------------------------------------------|-------------|-------------|
|  | Parois ir velituriigi num<br>paroli un nospiediet pa<br>Lietotäla värdu | ainīta. Lai turpinīta, lūdza<br>ga Pievienobler. |             |             |
|  | Parolei                                                                 |                                                  |             |             |
|  |                                                                         | Previenation                                     | ni paroli   |             |

### MS Teams instalēšana

Lai pieslēgtos un sāktu lietot, lietotni vēlams lejuplādēt. Izvelējam Get the Windows app:

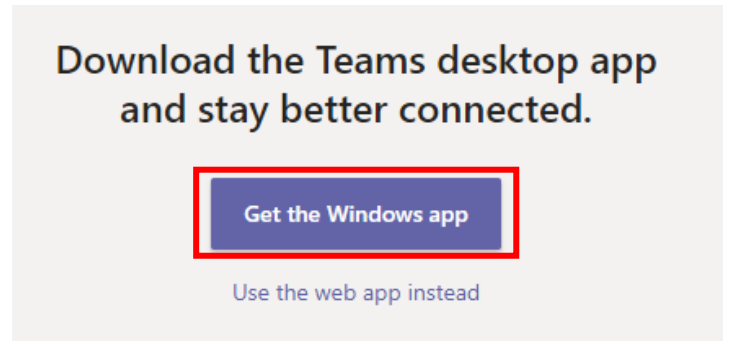

Bet var strādāt arī pārlūkprogrammā (labāk izvēlēties *Google chrome*). Tad izvēlamies Use the web app instead:

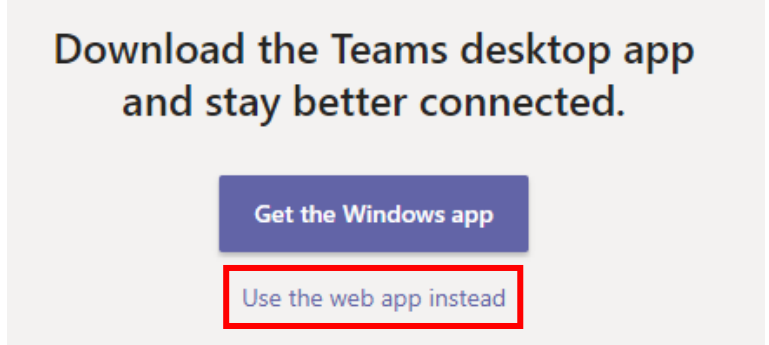

Pieslēdzoties Ms Teams videi, jūs atradīsiet savu klasi.

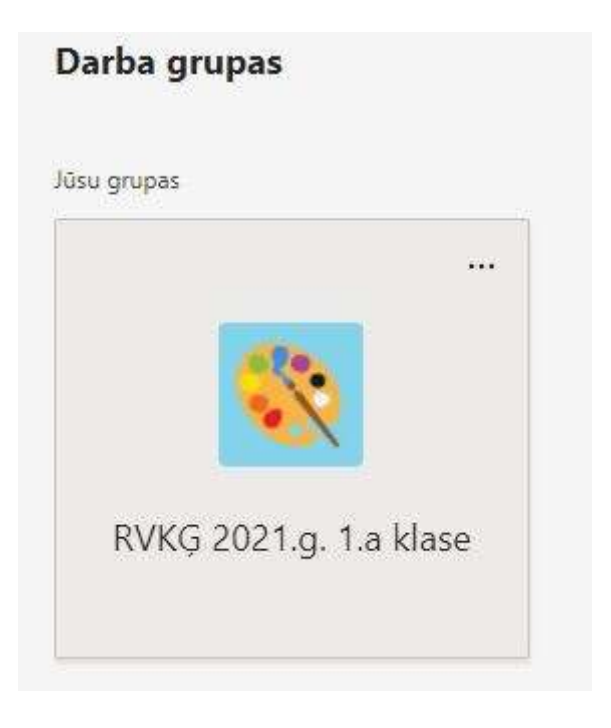

Lai pieslēgties stundas tiešsaistei, jums jānospiež pogu Pievienoties Pašreizējā sapulce:

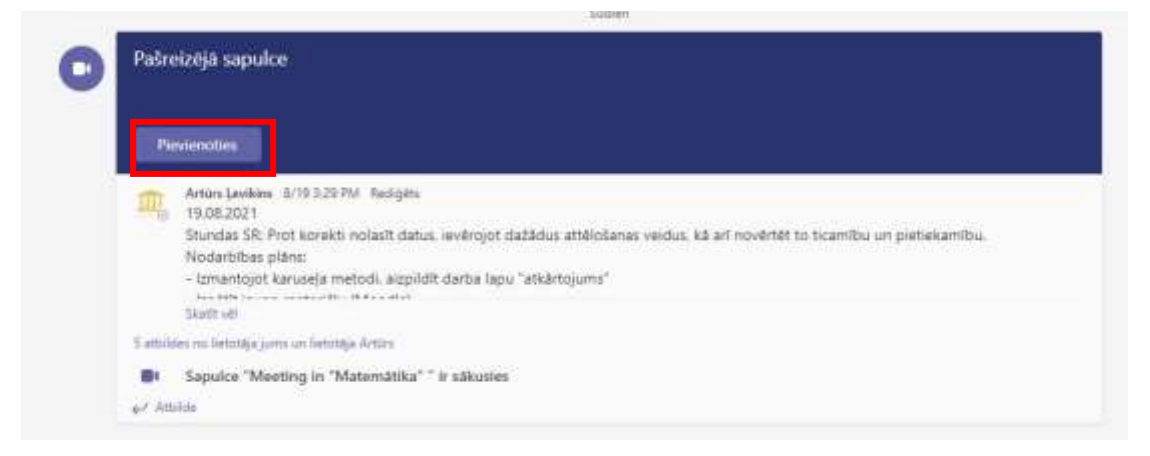

#### Tiešsaistes logā jūs varat pacelt roku:

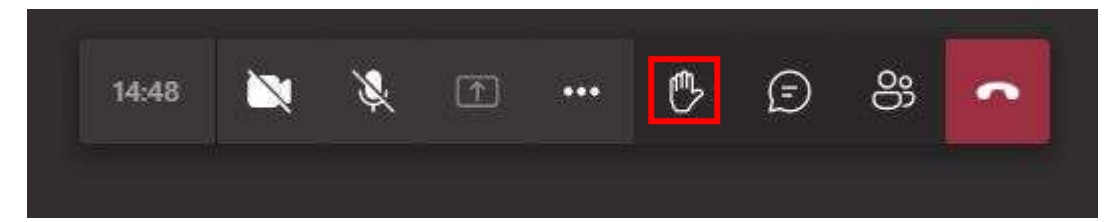

#### Atbildēt čatā:

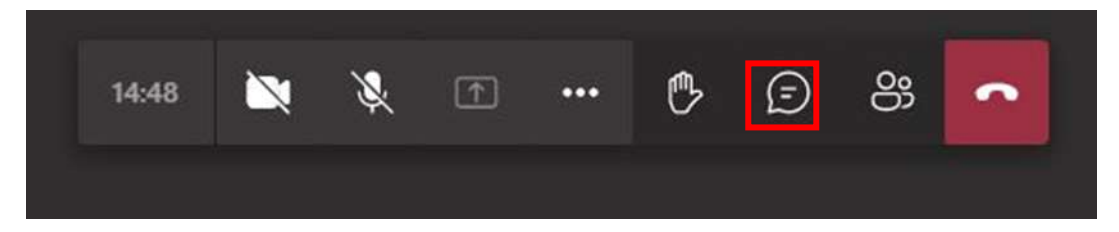

#### Direktors

**R**.Alijevs

Izstrādāja: T.Veretiļnaja